# Leerlingenpremie – geregistreerde overeenkomsten

Trajectbegeleider

#### INFO LEERLINGENPREMIE AANVULLEN

Als de leerling in aanmerking komt voor de leerlingenpremie kan voor reeds geregistreerde overeenkomsten (met een duurtijd van minstens 4 maanden) aangeduid worden of de leerling de leerlingenpremie wenst te ontvangen.

### VIA DASHBOARD

Via de taak "Gegevens leerlingenpremie invullen" op het dashboard. Klik op de taak "Gegevens leerlingenpremie invullen":

Klik daarna op de naam van de leerling waarvoor u de gegevens wil invullen. U komt op de detailpagina van de overeenkomst (https://app.werkplekduaal.be/overeenkomsten/xxxx).

Klik op "Aanpassen":

| Status                                        | Onderneming      | Lerende                             | Opleiding                 | Erkenning                        |
|-----------------------------------------------|------------------|-------------------------------------|---------------------------|----------------------------------|
| Lopend                                        | Fieldside        | Tinne minderjarig                   | Administratief medewerker | E/20230804/000013<br>Goedgekeurd |
|                                               |                  |                                     | 🕞 Aanpassen               | S Vroegtijdig beëindigen         |
| Onderneming<br>Lerende                        | Overeenkomsttype | Overeenkomst alternerende opleiding |                           |                                  |
| Opleidingsverstrekker<br>Opleiding<br>Deriode | Ondernemi        | ng                                  |                           | ి KBO historiek                  |

Duid aan of de leerling de leerlingenpremie wenst te ontvangen (ja/nee):

Indien ja, vul het rekeningnummer van de leerling in en laad de "verklaring leerling over leerlingenpremie" op:

Klik daarna op "opslaan":

## **INFO LEERLINGENPREMIE AANPASSEN**

Zoek via het tabblad "overeenkomsten" naar de overeenkomst van de leerling waarvoor u de gegevens wil aanpassen:

| <u>Dashboard</u> <u>E</u>    | <u>rkenningen</u> | Overeenkomsten                          | <u>Machtigingen</u> | <u>Ondernemi</u> | ingen                           |   |                                        |                                    |
|------------------------------|-------------------|-----------------------------------------|---------------------|------------------|---------------------------------|---|----------------------------------------|------------------------------------|
| Werkversie<br>Overeenkomster | 1                 | Overeenko                               | omsten              |                  |                                 |   |                                        |                                    |
|                              |                   | Referentie O// Opleiding X Wis zoektern | nen                 | ~                | Onderneming<br>Lerende<br>Linne | ~ | Vestiging<br>Status<br>Kies een status | <ul><li>✓</li><li>Zoeken</li></ul> |

Open de detailpagina van de overeenkomst (https://app.werkplekduaal.be/overeenkomsten/xxxx) door te klikken op het oogsymbool:

| Onderneming | Vestiging | Opleiding                    | Lerende           | Van        | Tot        |   |
|-------------|-----------|------------------------------|-------------------|------------|------------|---|
| Fieldside   | Edegem    | Administratief medewerker so | Tinne minderjarig | 01.08.2023 | 31.07.2024 | 0 |
|             |           |                              |                   |            |            |   |

Volg de stappen zoals beschreven op pagina 1 vanaf "Aanpassen" (aanvullen, opladen, opslaan)

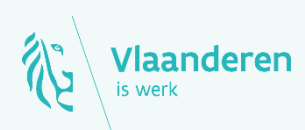

#### Contact

Departement Werk en Sociale Economie www.vlaanderen.be/werkplekduaal/ondernemingen werkplekduaal@vlaanderen.be